# OCREA.

# Manual de configuración nuevo dominio Versión para PC

Con este manual aprenderás paso a paso, cómo configurar el cambio de tu cuenta de correo al nuevo dominio: @OCESA.co

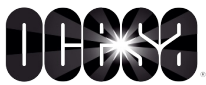

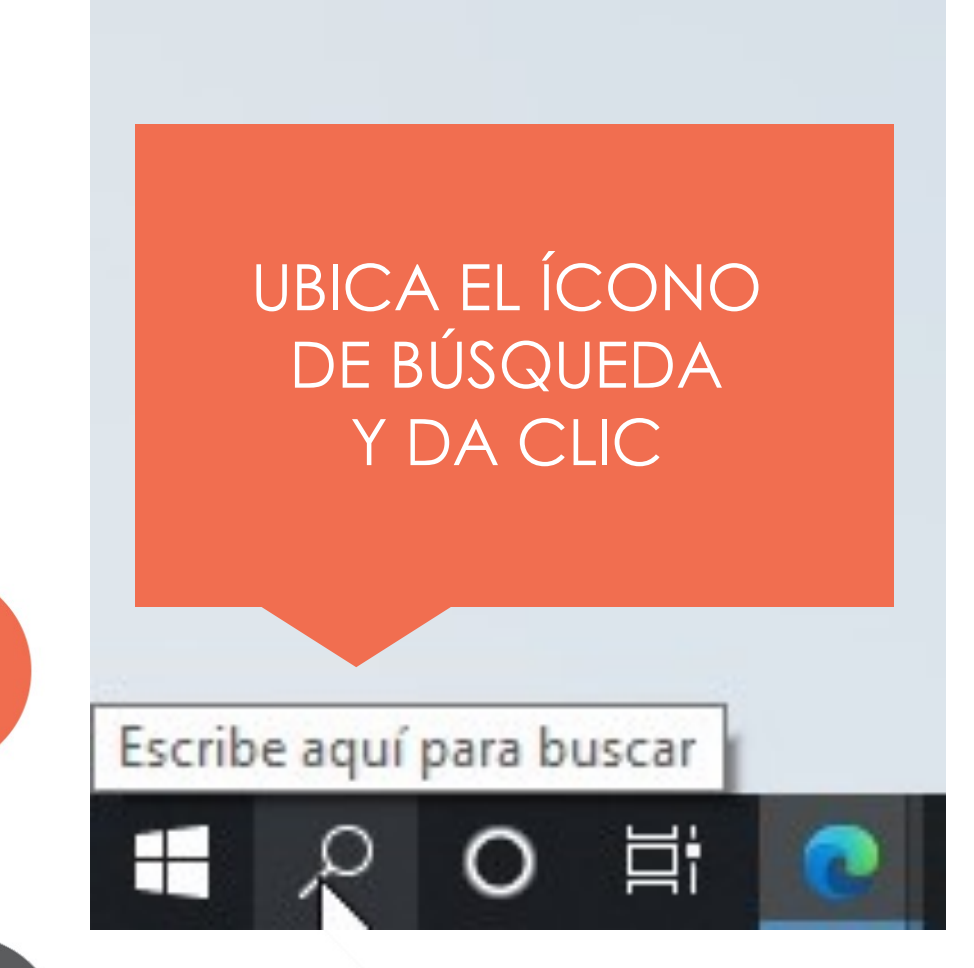

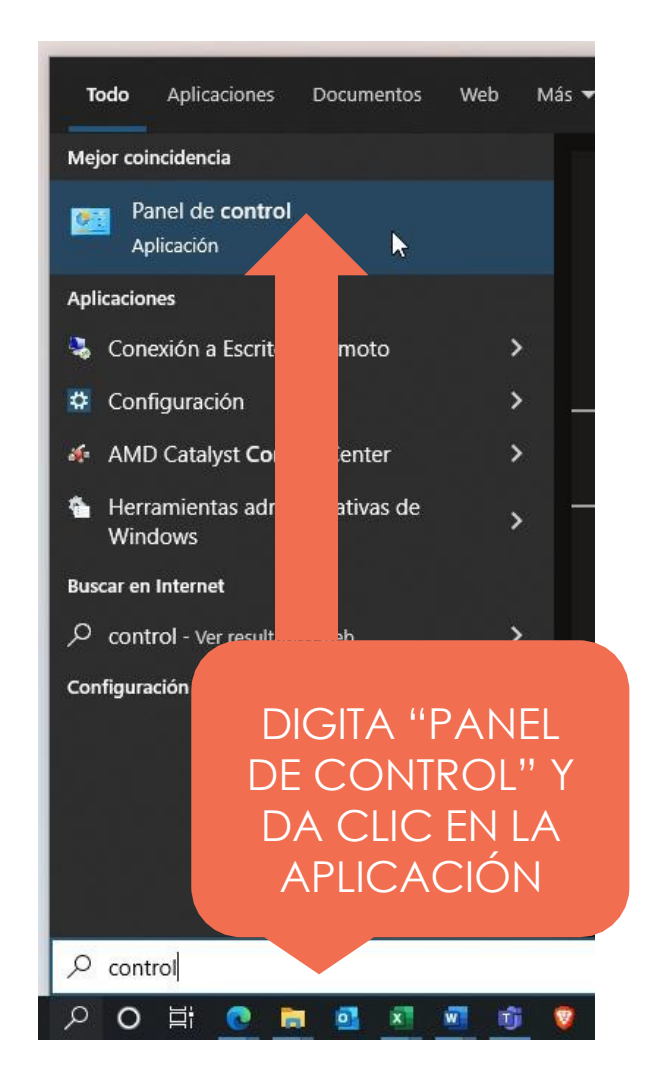

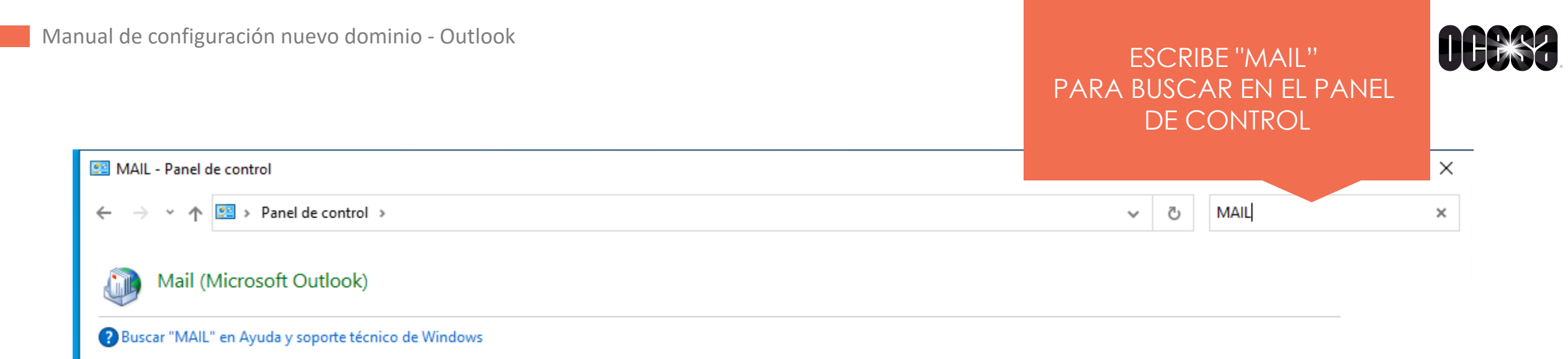

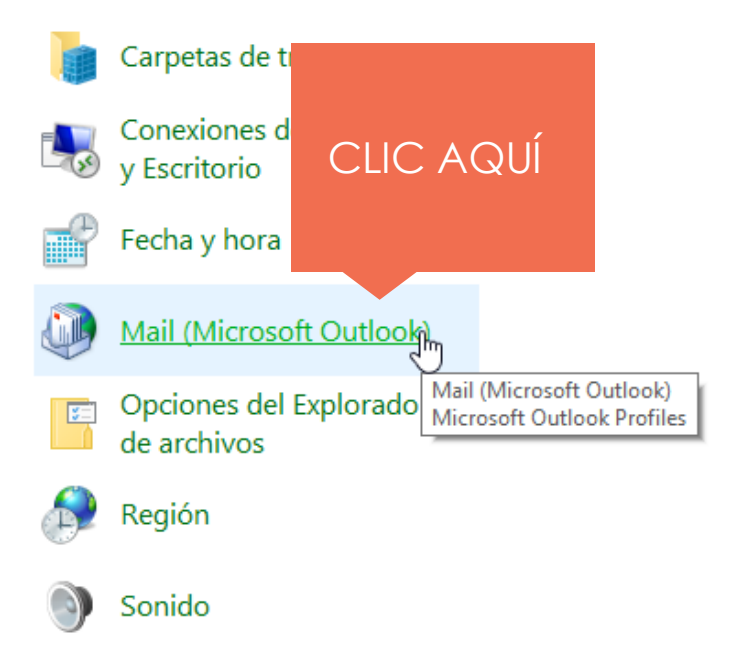

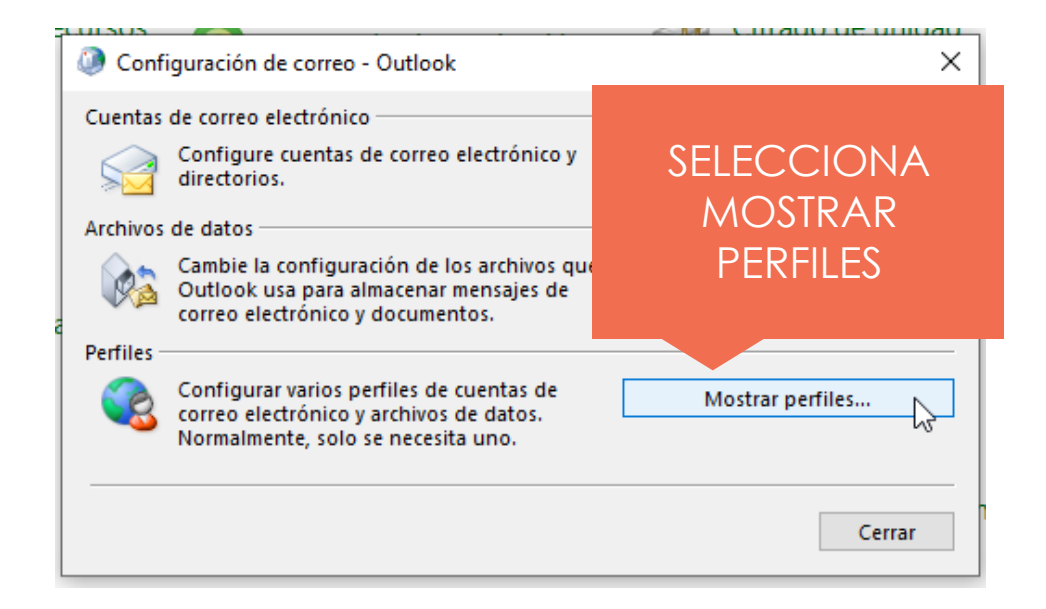

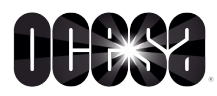

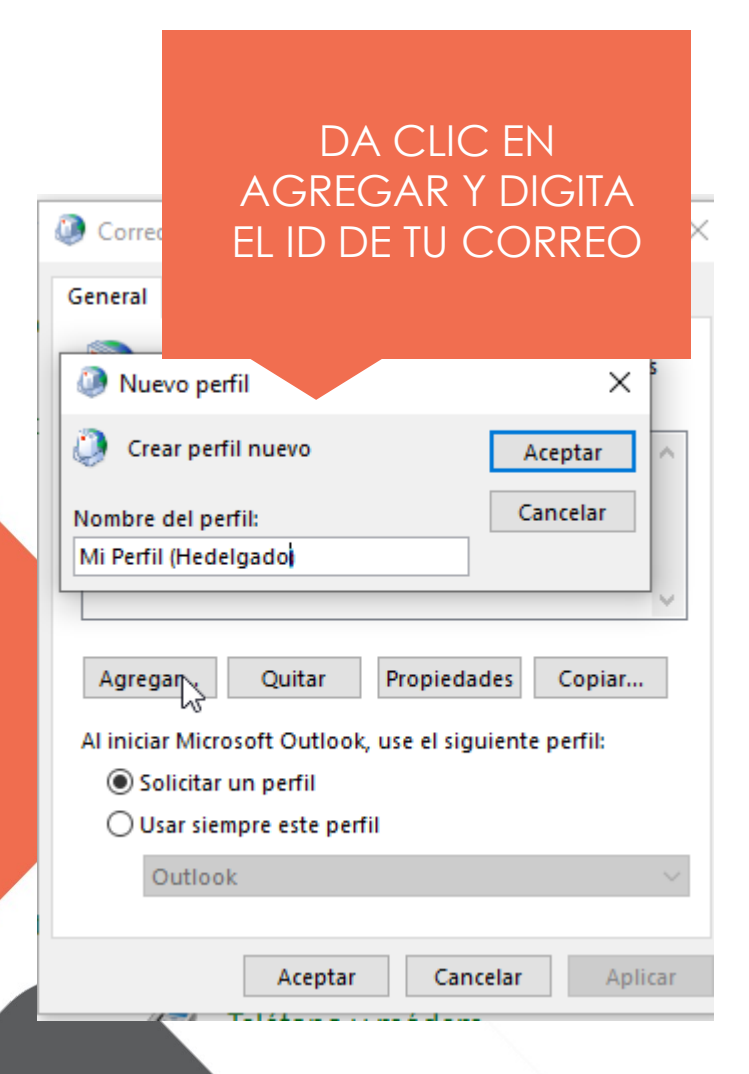

| Agregar cuenta<br>Configuración autor<br>Outlook puede con | TEC<br>(D<br>CC | LEA TU USUARIO<br>DIRECCIÓN DE<br>DRREO) CON EL                              | reo e   | lectrónico.               |              | ×     |
|------------------------------------------------------------|-----------------|------------------------------------------------------------------------------|---------|---------------------------|--------------|-------|
| Cuenta de correo el<br>Su nombre:                          | NU<br>"(        | evo dominio<br>@ocesa.co''                                                   |         |                           |              |       |
| Dirección de correo                                        | electrónico:    | .jemplo: Naiara Padilla<br>hedelgado@ocesa.mx<br>Ejemplo: naiara@contoso.com |         | DIGITA TU<br>CONTRASEÑA   |              |       |
| Contraseña:                                                |                 | ******                                                                       |         |                           |              |       |
| Repita la contraseña:                                      |                 | ******                                                                       |         |                           |              |       |
| 🔿 Configuración man                                        | ual o tipos de  | Escriba la contraseña proporcio<br>servidores adicionales                    | onada p | oor su proveedor de acces | o a Internet | t.    |
|                                                            |                 |                                                                              |         | HAZ CLI<br>EN SIGUIE      | IC<br>ENTE   |       |
|                                                            |                 |                                                                              | < At    | rás Siguiente >           | Cancelar     | Ayuda |

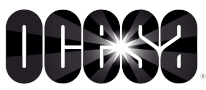

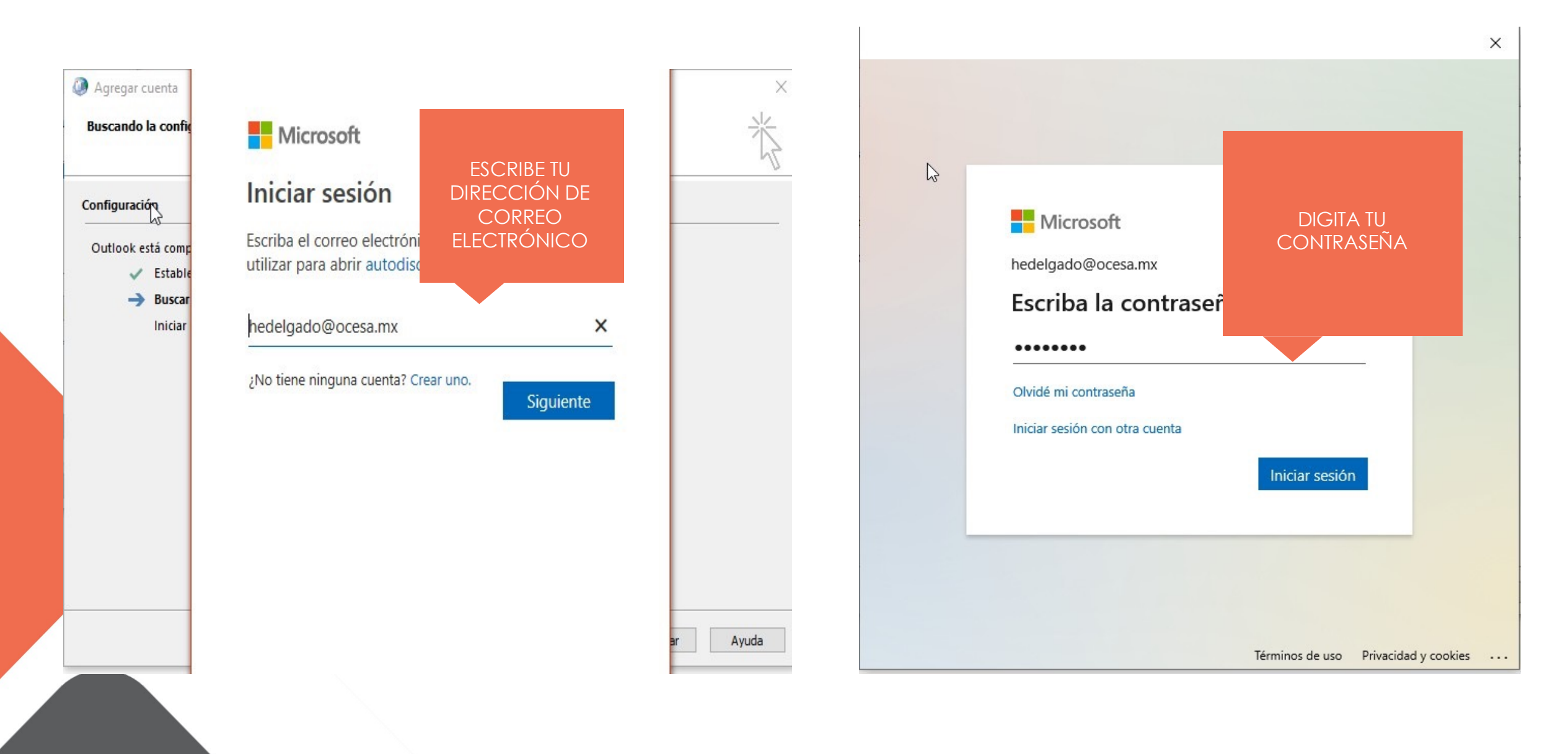

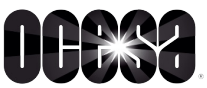

×

#### Sesión iniciada en todas las aplicaciones

Windows recordará su cuenta e iniciará sesión automáticamente en sus aplicaciones y sitios web en este dispositivo. Esto reducirá el número de veces que se le solicitará que inicie sesión.

#### Permitir que mi organización administre el dispositivo

(i) Si selecciona esta opción, el administrador podrá instalar aplicaciones, controlar la configuración y restablecer el dispositivo de forma remota. Es posible que su organización requiera que habilite esta opción para acceder a los datos y las aplicaciones en este dispositivo.

#### ¡Todo listo!

×

Aceptar

Su cuenta se ha agregado correctamente. Ahora tiene acceso a las aplicaciones y servicios de su organización.

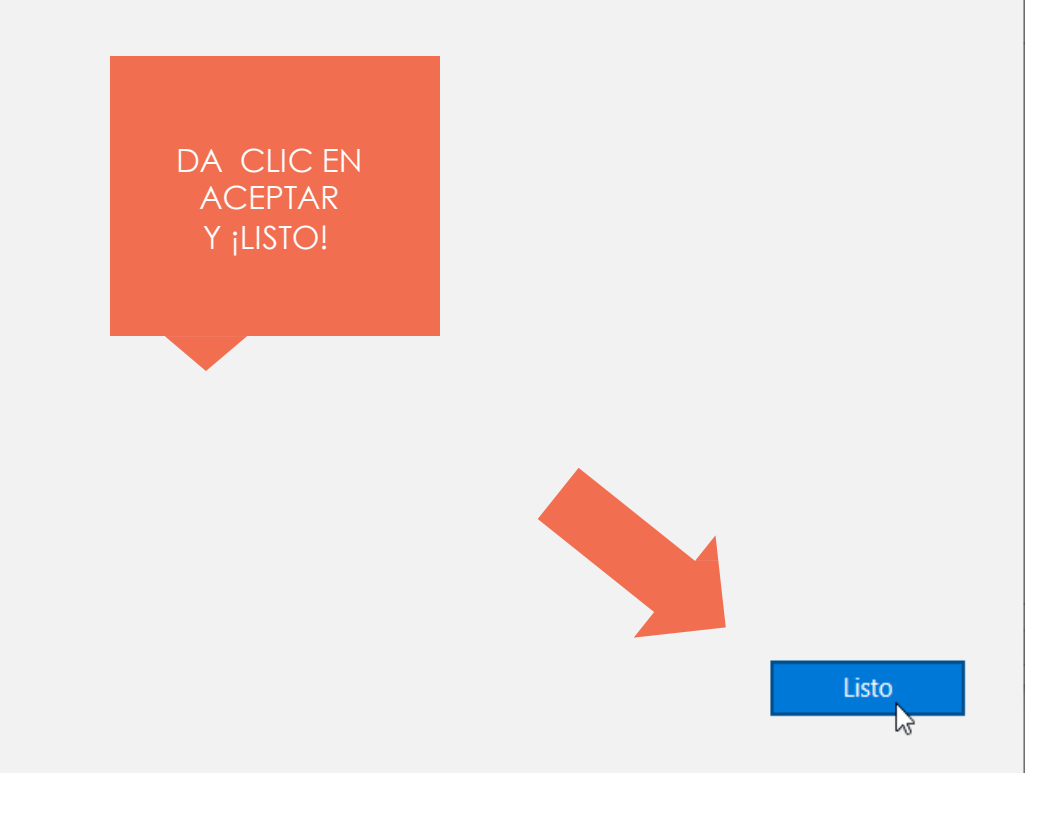

No, iniciar sesión solo en esta aplicación

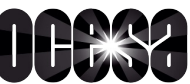

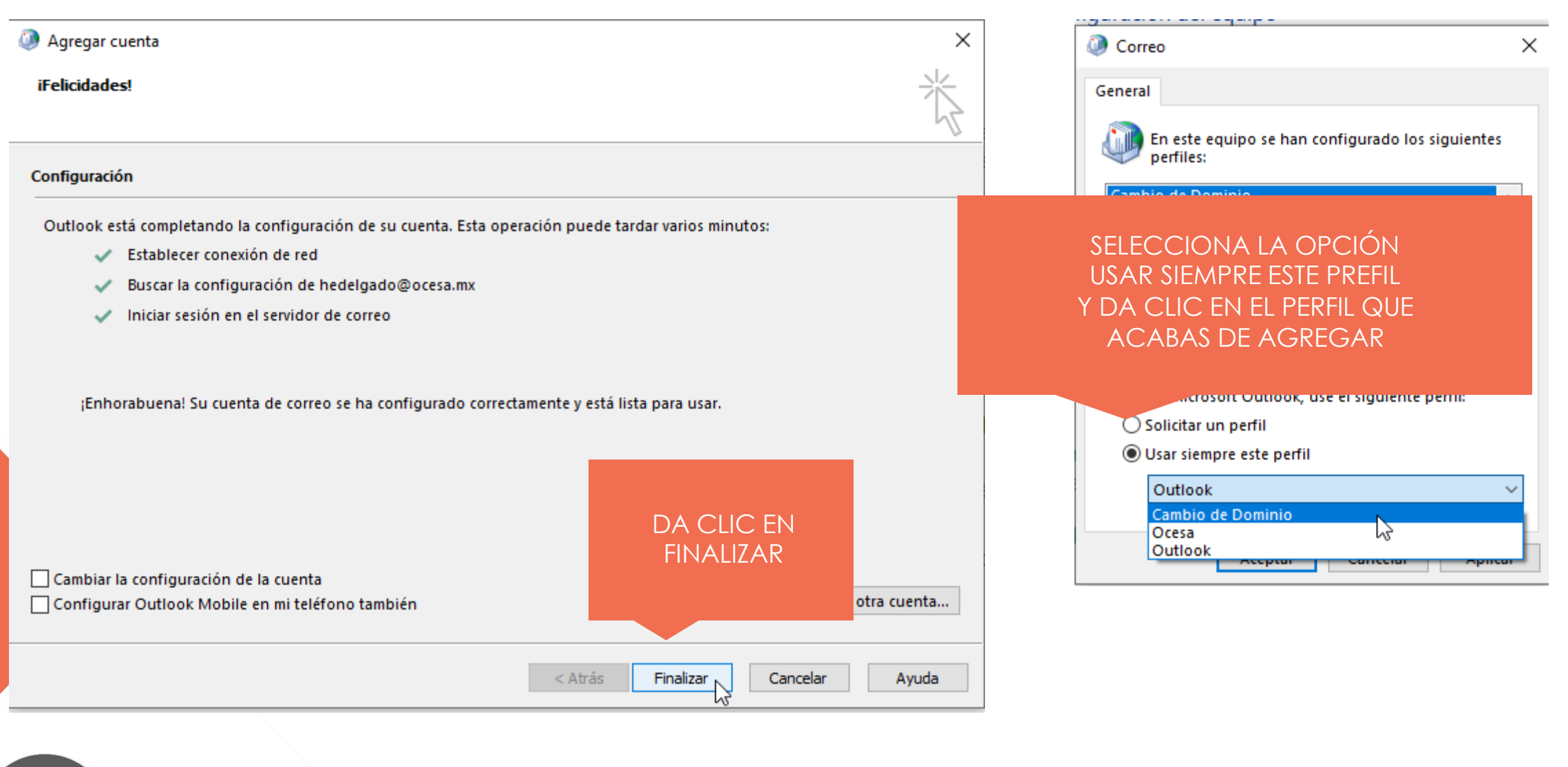

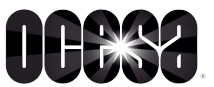

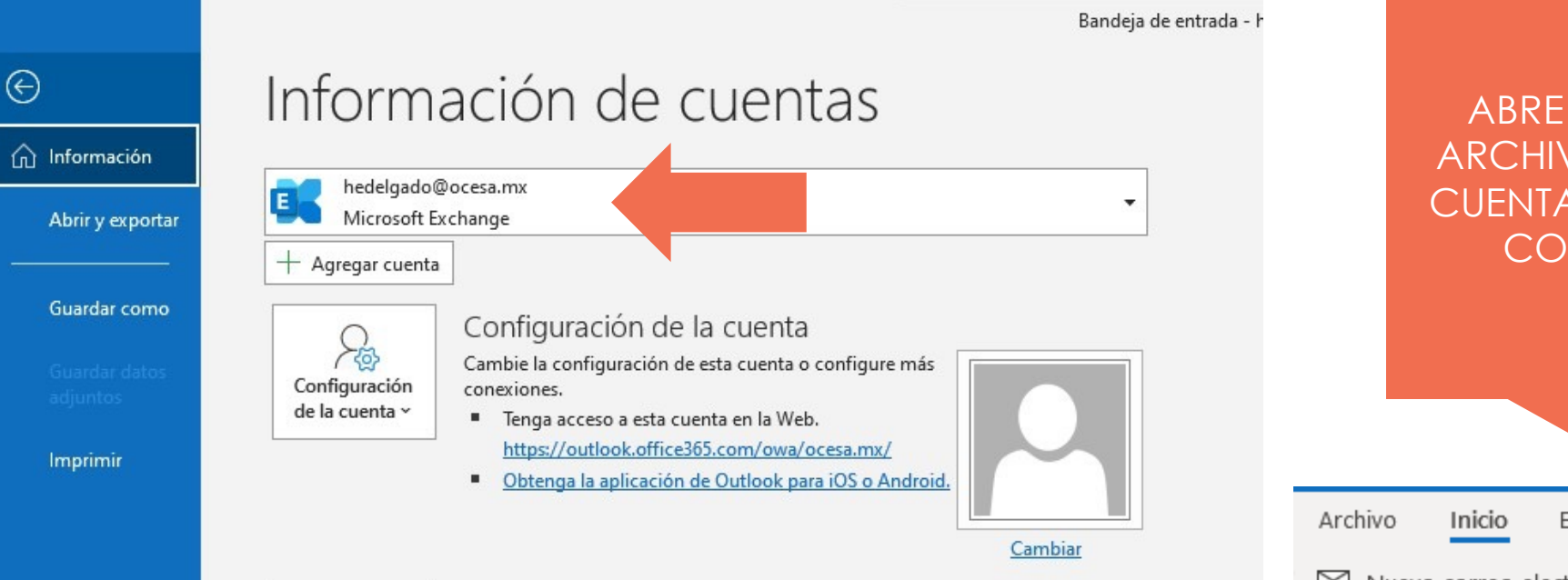

ABRE OUTLOOK Y DA CLIC EN ARCHIVO PARA VALIDAR QUE TU CUENTA DE CORREO SE AGREGÓ CON EL NUEVO DOMINIO @OCESA.CO

| Archivo Inicio Enviar y r                                                                                                    | ecibir | Vista Ayuda                                                 |  |  |  |  |
|----------------------------------------------------------------------------------------------------|--------|-------------------------------------------------------------|--|--|--|--|
| □ Nuevo correo electrónico $\cdot$ $\square$ $\neg$ $\Box$ $\Box$ $\checkmark$ $\checkmark$ $\checkmark$ $\rightarrow$ $\Box$ |        |                                                             |  |  |  |  |
| ∽ Favoritos                                                                                                    | <      | Todo No leídos Por Fecha ∽ ↑                                |  |  |  |  |
| Bandeja de entrad 42                                                                                                    |        | ✓ El mes pasado                                             |  |  |  |  |
| Elementos enviado                                                                                                    |        | Cisco Meraki - No Re                                        |  |  |  |  |
| Borradores                                                                                                    |        | Alert for Queretaro MX60 02/01/2022                         |  |  |  |  |
| Elementos elimin                                                                                                    |        |                                                             |  |  |  |  |
| ∽hedelgado@ocesa.mx<br>Bandeja de entrada 42                                                                                  |        | Cisco Meraki - No Re<br>Alert for Queretaro MX60 02/01/2022 |  |  |  |  |
| Borradores                                                                                                    |        | ✓ Más antiguos                                              |  |  |  |  |

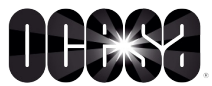

DA CLIC SOBRE TUS INICIALES Y SELECCIONA CERRAR SESIÓN

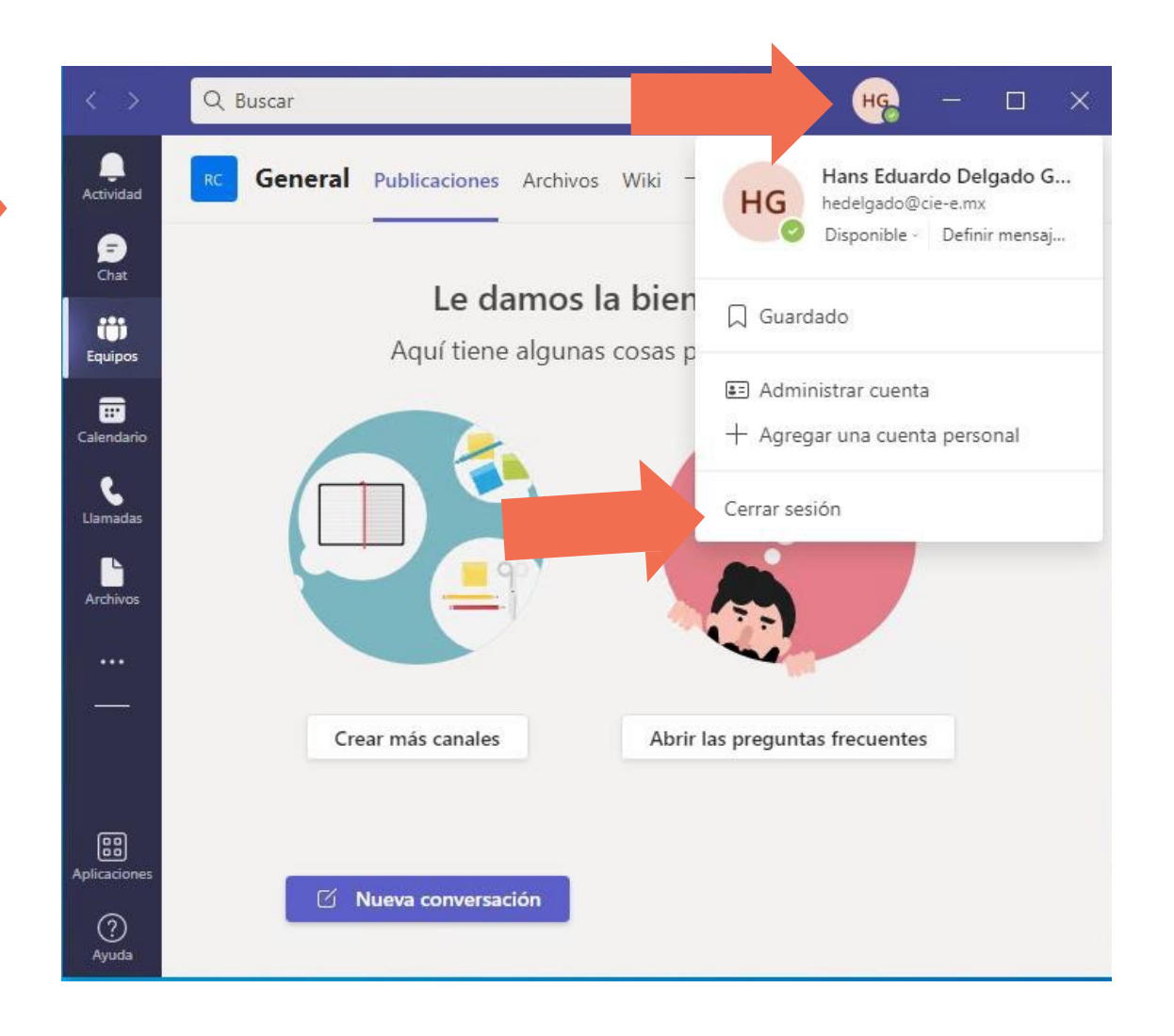

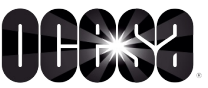

# CONFIGURACIÓN DE TEAMS

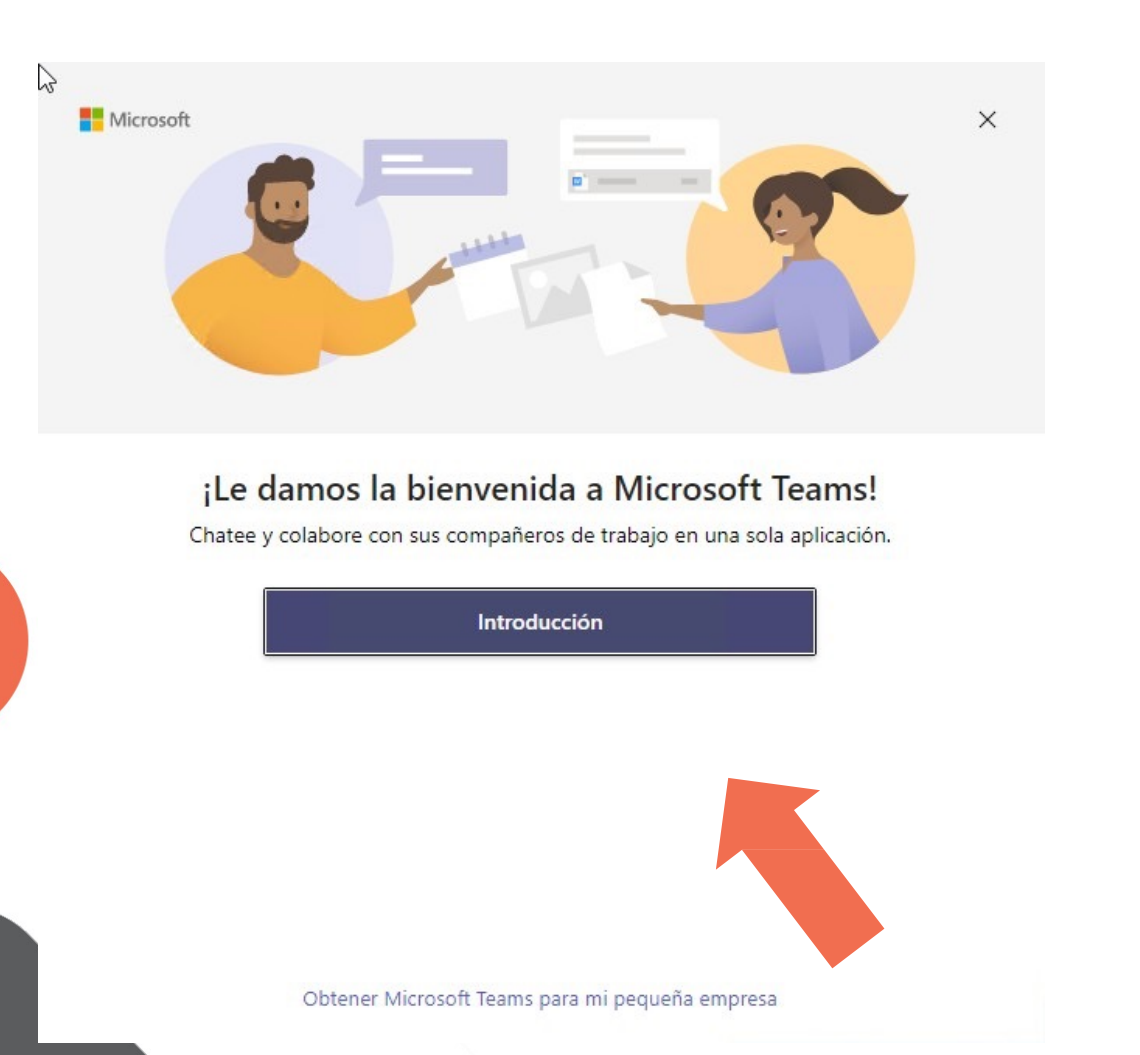

DA CLIC EN INTRODUCCIÓN Y DIGITA TU DIRECCIÓN DE CORREO CON EL NUEVO DOMINIO "@OCESA.CO", DA CLIC EN "SIGUENTE"

| icie sesión en Mi | crosoft Teams                        | × |
|-------------------|--------------------------------------|---|
|                   |                                      |   |
|                   |                                      |   |
|                   |                                      |   |
|                   | Microsoft                            |   |
|                   | Iniciar sesión                       |   |
|                   | hedelagado@ocesa.mx                  |   |
|                   | ¿No tiene ninguna cuenta? Crear uno. |   |
|                   | Siguiente                            |   |
|                   |                                      |   |

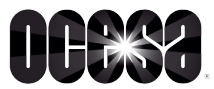

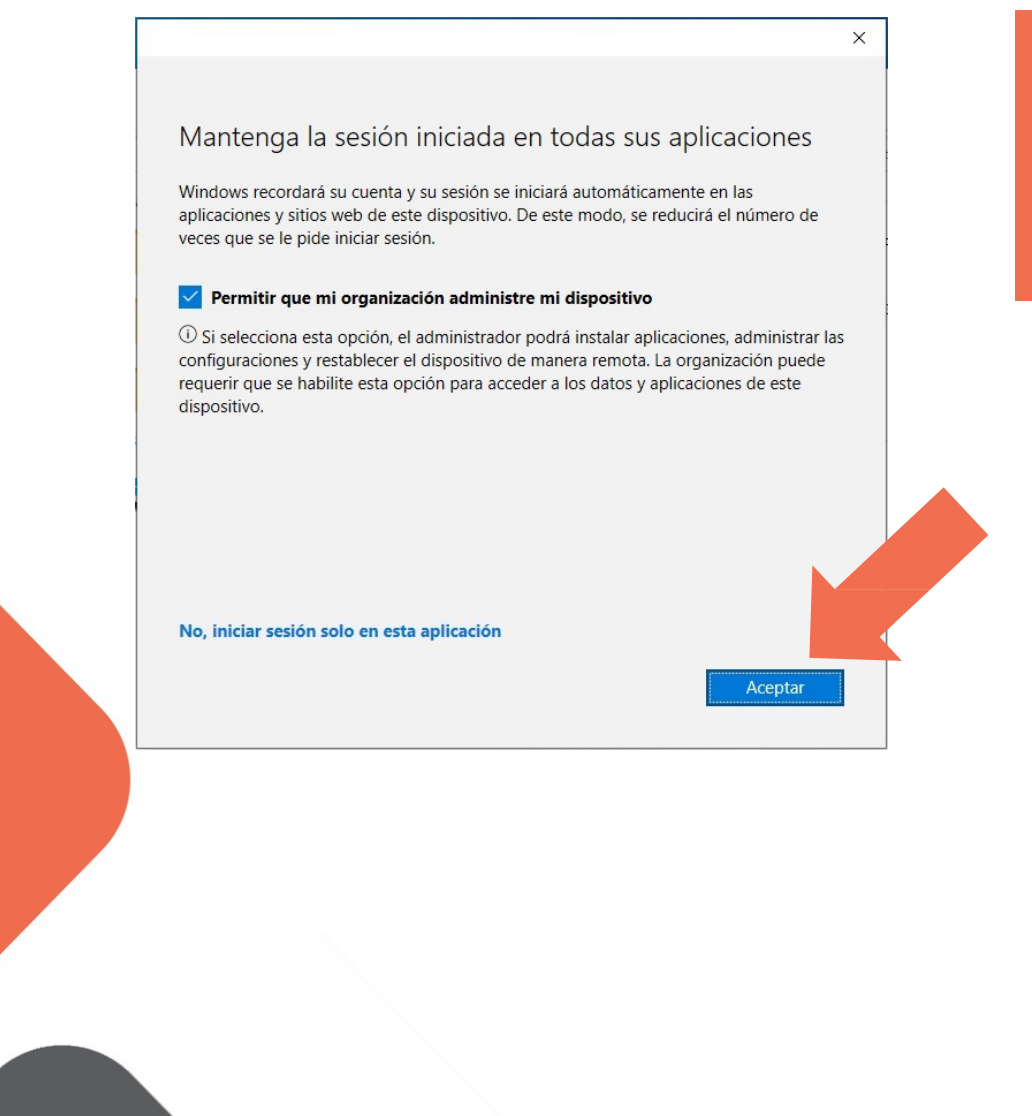

## DA CLIC EN ACEPTAR Y VALIDA QUE TU CUENTA YA ESTÁ CON EL NUEVO DOMINIO

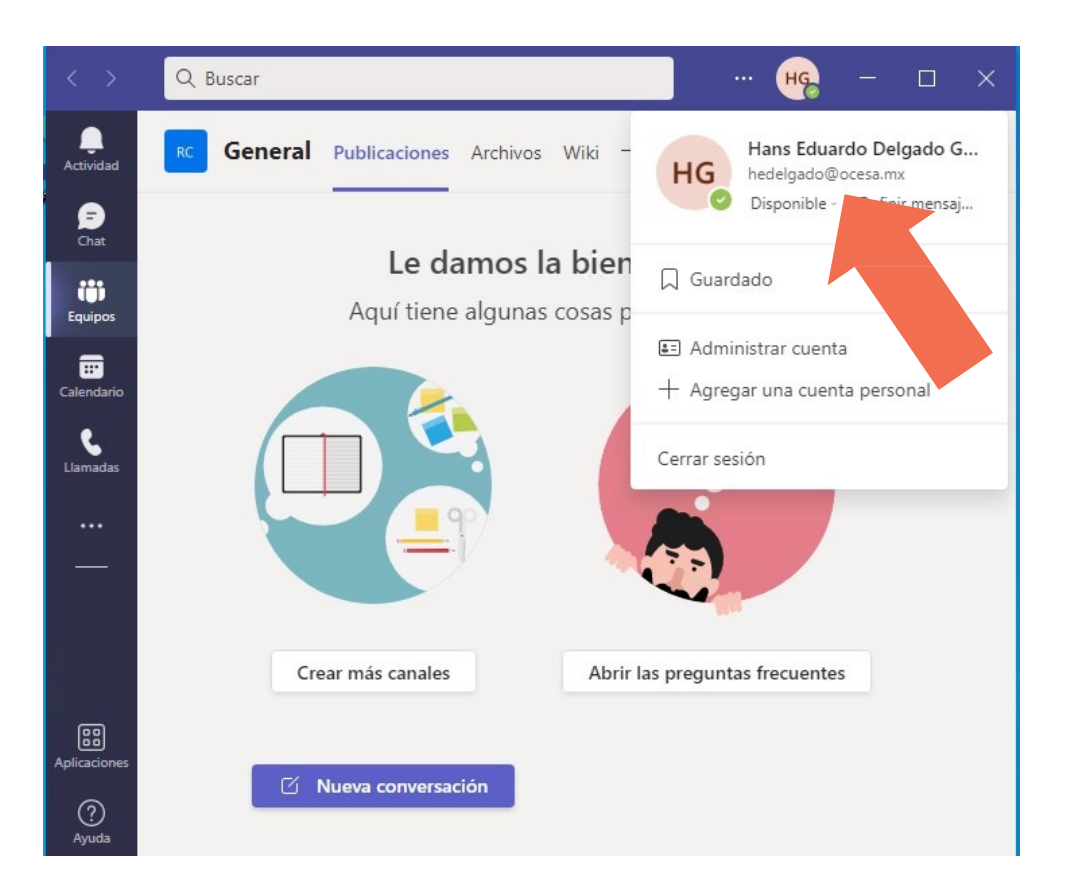

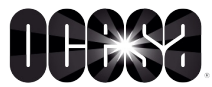

# CONFIGURACIÓN DE ONEDRIVE

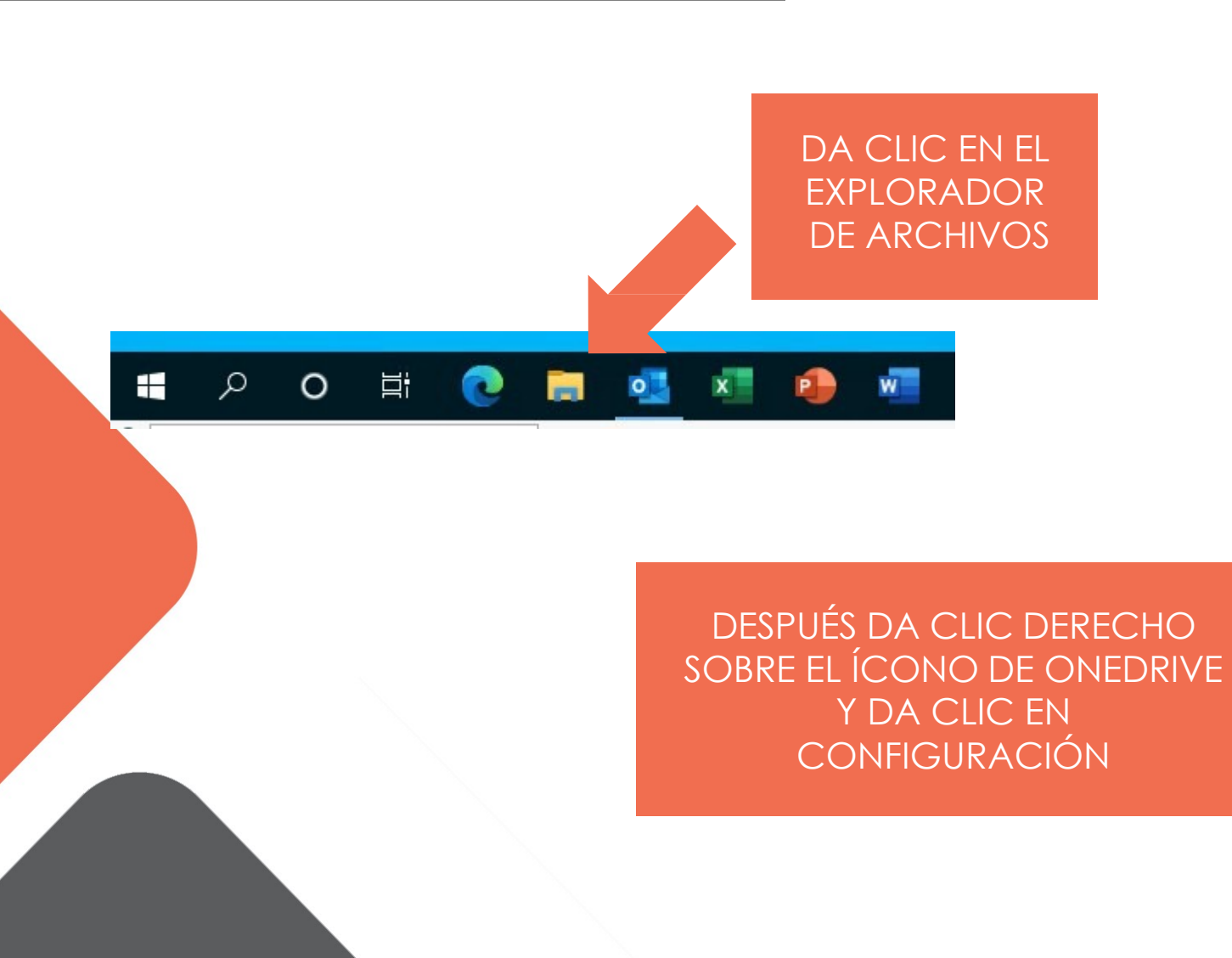

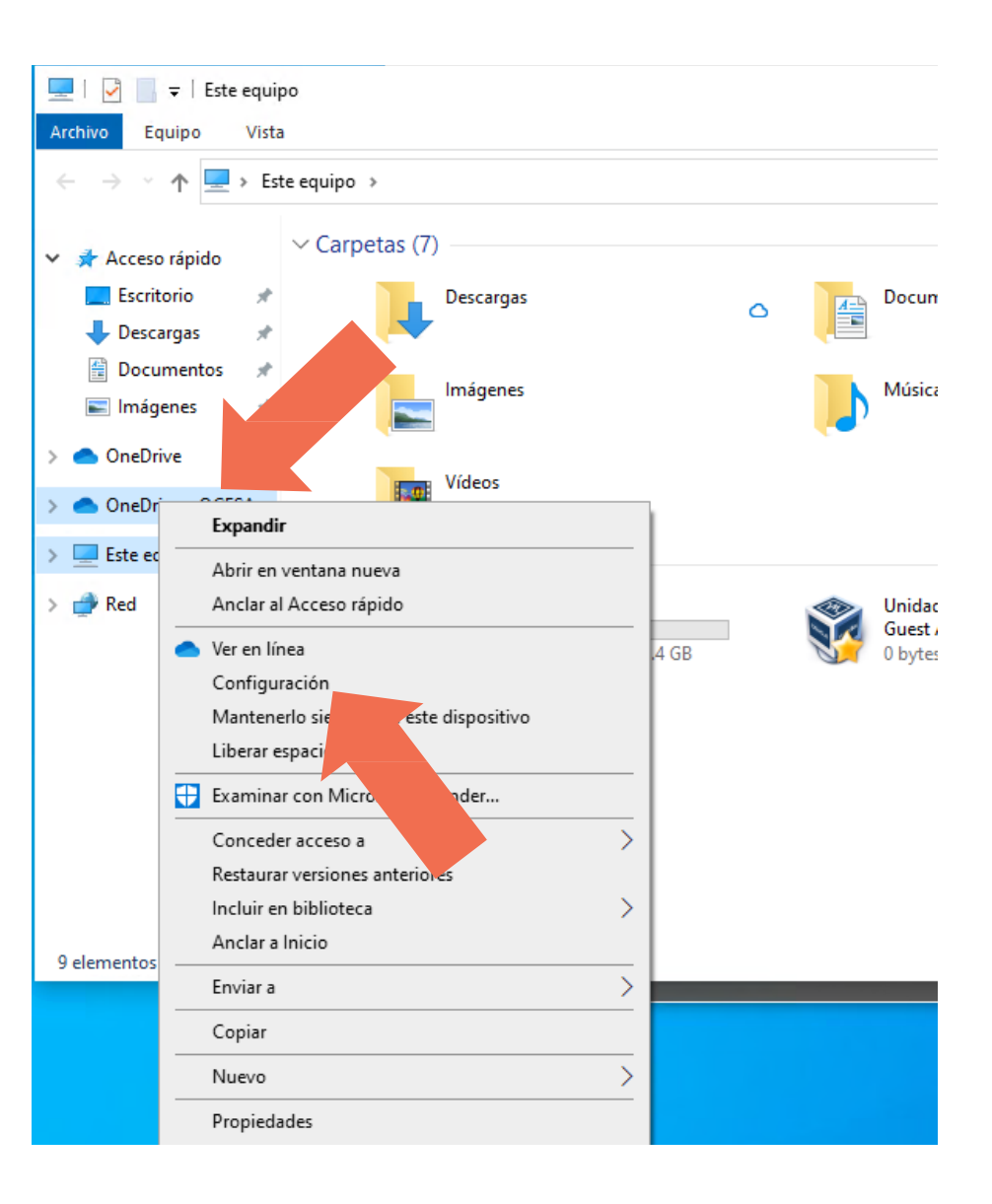

Microsoft OneDrive

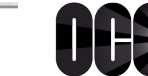

×

#### ¿Quieres desvincular la cuenta en este equipo?

El contenido empresarial asociado con la cuenta (hedelgado@cie-e.mx) dejará de sincronizarse. Los archivos disponibles localmente permanecerán en este dispositivo, pero se guitarán los archivos que estén solo en línea.

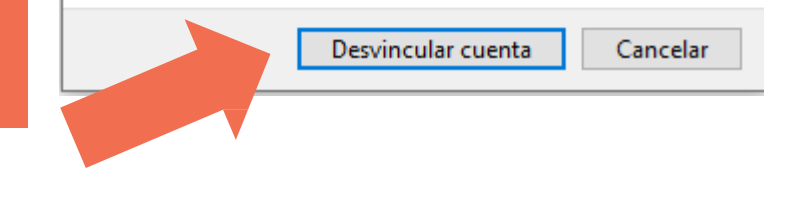

#### Microsoft OneDrive

#### **Configurar OneDrive**

Pon tus archivos en OneDrive para acceder a ellos desde cualquier dispositivo.

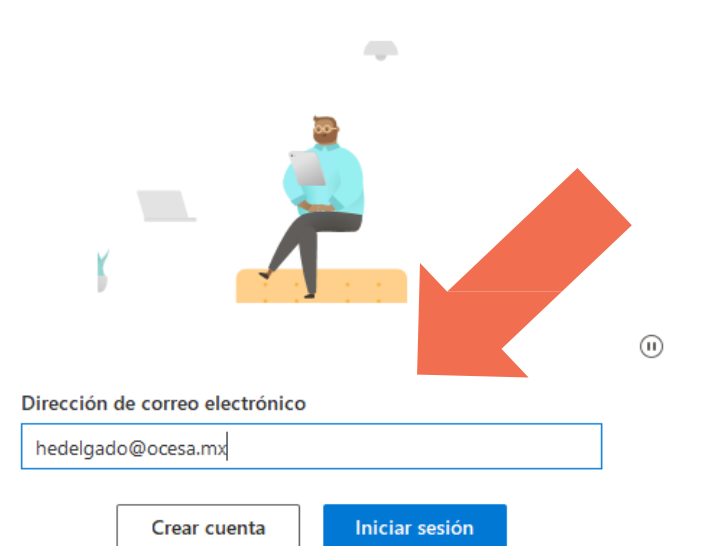

#### Microsoft OneDrive × Configuración Cuenta Copia de seguridad Red fice Acerca de OneDrive - OCESA (hedelgado@cie-e.mk) Se han usado 2.8 GB de 1,024 GB del Agregar una cuenta almacenamiento en la nube Administrar el almacenamiento Desvincular este equipo 1 ubicación se está sincronizando OneDrive - OCESA

DA CLIC EN LA PESTAÑA CUENTA

Y LUEGO EN LA OPCIÓN

DESVINCULAR DE ESTE EQUIPO

6 MB

DA CLIC EN DESVINCULAR CUENTA

Seleccionar carpetas Detener la sincronización

DIGITA TU DIRECCIÓN DE CORREO CON **ELNUEVO** DOMINIO "@OCESA.CO" E INICIA SESIÓN Mic

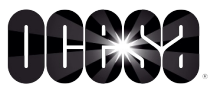

## DA CLIC EN UTILIZAR ESTA CARPETA

X

### Tu carpeta de OneDrive

Agrega archivos a tu carpeta de OneDrive para poder acceder a ellos desde otros dispositivos sin dejar de tenerlos en este equipo.

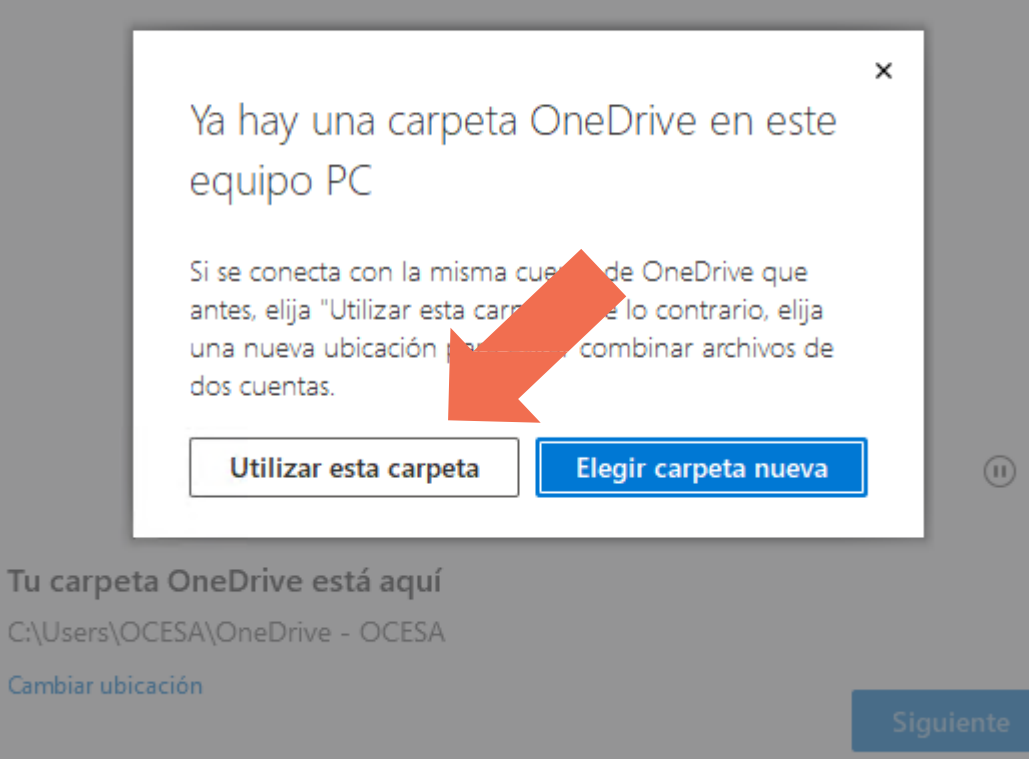

## Y PARA FINALIZAR VALIDA QUE ESTÉ SINCRONIZADA TU INFORMACIÓN

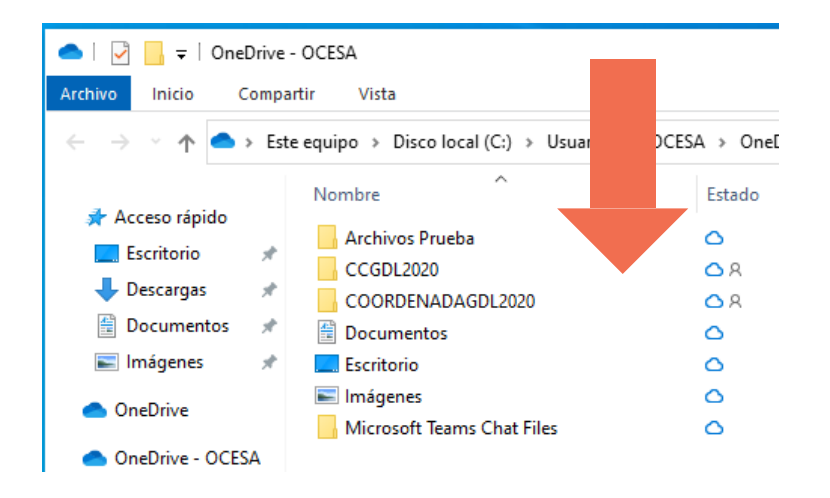